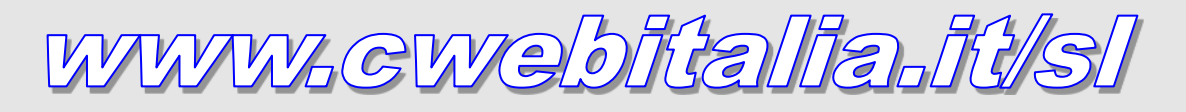

MANUALE UTENTE PER L'UTILIZZO DEL CLOUD

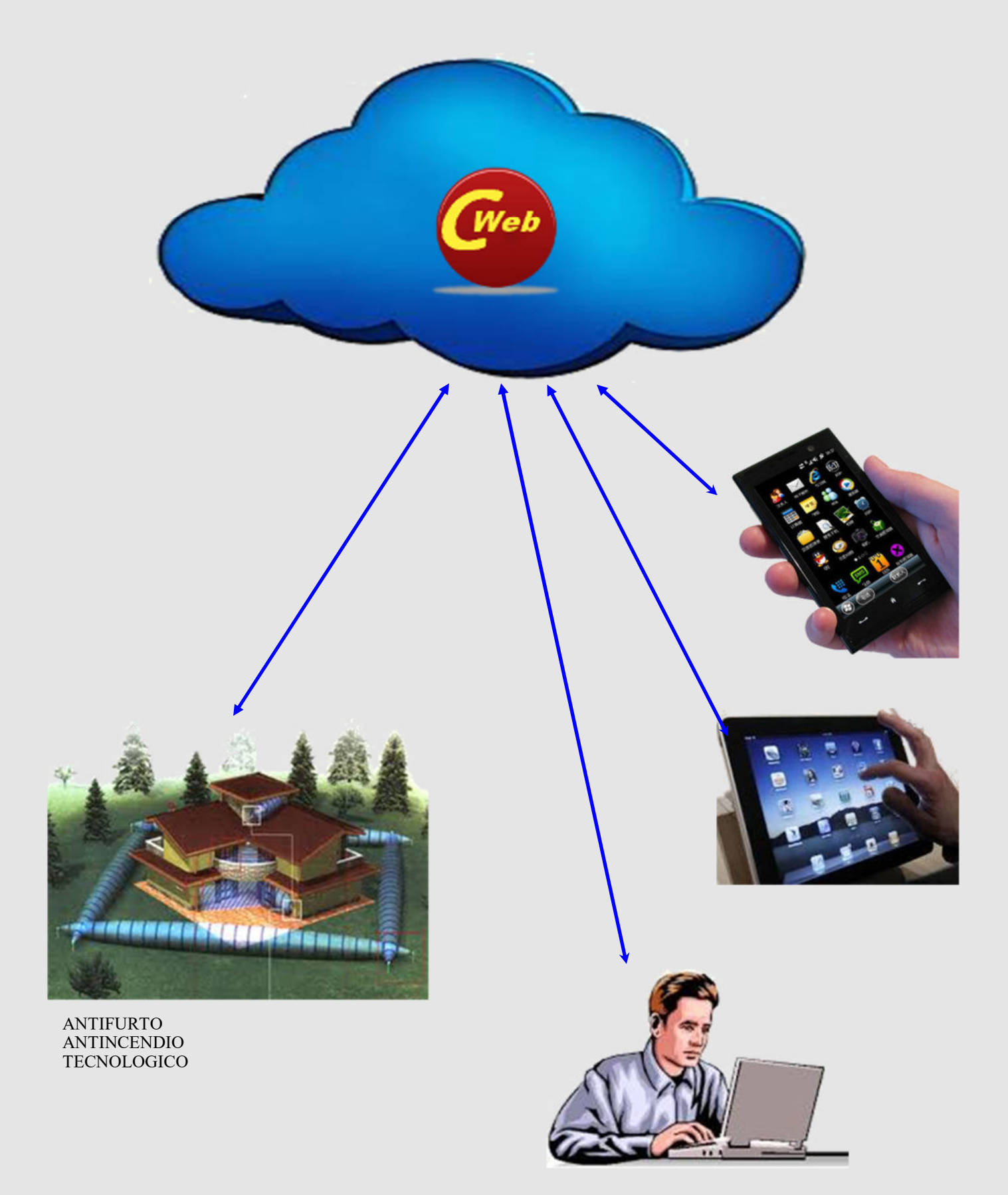

Sicom attualmente ha attivi 14 cloud raggiungibili su vari indirizzi:

- 1. Cwebitalia.it/sl
- 2. Cwebitalia.it/mp
- 3. Cwebitalia.it/am
- 4. Ecc.

Questa breve istruzione indica il collegamento al cloud "Cwebitalia.it/sl". Il contenuto è simile per tutti i cloud.

Si dovrà usare l'indirizzo fornito da Sicom per essere connessi al proprio sistema di sicurezza.

# LOGIN

| Cweb Italia                                                                                                    |                                                                                                    |
|----------------------------------------------------------------------------------------------------|----------------------------------------------------------------------------------------------------|
| Utente:  Password:  Login                                                                                                    | Effettuare il LOGIN alla pagina web componendo<br>l'indirizzo <b>www.cwebitalia.it/sl.</b><br>Impostare il nome utente e password e<br>cliccare LOGIN. Per il recupero delle credenziali di<br>accesso dimenticate fare riferimento alla sezione<br>"RECUPERO CREDENZIALI" in fondo a questo<br>manuelo |
| Hai dimenticato il nome utente o la password?                                                                                                    | manuale.                                                                                                    |
| Cookie<br>Questo sito utilizza cookie per garantire il corretto funzionamento delle procedure. NON utilizza invece cookie di profiliazione                                                                                                    |                                                                                                    |
| cw-al (2.0.9)                                                                                                    |                                                                                                    |
|                                                                                                    |                                                                                                    |
| Utente: emanuele1<br>Impianto: 55500500                                                                                                    | La prima volta che si accede al sistema CWeb<br>bisogna inserire una e-mail chiamata di                                                                                                    |
| Scadenza: 01-01-2018 Registrazione Per accedere ai servizi del cloud occorre inserire un indirizzo di posta elettronica valido. Tale indirizzo verra' utilizzato per funzioni amministrative (recupero dell'account in caso di smarrimento ecc). Potrai sempre modificare questo indirizzo accedendo al Setun - Acceunt di amministrazione | "amministrazione" e accettare le condizioni di<br>utilizzo del servizio confermando cliccando su<br>Invia richiesta.                                                                                                    |
| E-mail diamministrazione:                                                                                                    | La e-mail di amministrazione è importante<br>poiché serve per recuperare le credenziali di<br>accesso eventualmente dimenticate.                                                                                                    |
| Conterma e-mail:                                                                                                    |                                                                                                    |
| Leggi le c'indizioni generali or contratto                                                                                                    |                                                                                                    |
| Leggi / clausole indicate ai sensi degli art. 1341 e 1342 del codice civile<br>Leggi l'informativa sul trattamento dei dati personali                                                                                                    |                                                                                                    |
| Dichiaro di aver letto e di accettare le condizioni generali di contratto                                                                                                    |                                                                                                    |
| Dichiaro di aver letto e di accettare le clausole indicate ai sensi de li art. 1341 e 1342 del codice<br>civile                                                                                                    |                                                                                                    |
| Dichiaro di aver letto l'informativa sul trattamento dei dati personali e acconsento al loro<br>trattamento per finalita' strettamente connesse al servizir erogato                                                                                                    |                                                                                                    |
| Invia richiesta                                                                                                    |                                                                                                    |
|                                                                                                    |                                                                                                    |

## HOME PAGE

| Home                                                            | Cweb Italia          | 🗙 Logout |
|-----------------------------------------------------------------|----------------------|----------|
| Utente: 55500002a<br>Impianto: 55500500<br>Scadenza: 01-01-2018 |                      |          |
|                                                                 | Storico              |          |
|                                                                 | Aree                 |          |
|                                                                 | Sensori              |          |
|                                                                 | Uscite               |          |
|                                                                 | Diagnostica centrale |          |
|                                                                 | Logout               |          |
| Setup                                                           | cw-sl (2.0.9)        |          |
|                                                                 |                      |          |
|                                                                 |                      |          |
|                                                                 |                      |          |

Una volta effettuato il login, si apre la maschera HOME in cui si trovano diversi pulsanti che ora riassumiamo e poi nelle varie sezioni piu avanti spieghiamo nel dettaglio:

| • | Storico              | Qui si visualizza tutto quello che succede nell'impianto, come accensioni, spegnimenti,                                                                                                    |
|---|----------------------|----------------------------------------------------------------------------------------------------|
|   |                      | allarmi, esclusioni, ecc. ecc. Lo storico archia dati fino a 90 giorni precedenti.                                                                                                    |
| • | Aree                 | Premendo questo pulsante si accede alla pagina dedicata alla accensione e allo spegni mento del sistema di allarme.                                                                                                    |
| • | Sensori              | Premendo questo pulsante si accede alla pagina dedicata all'elenco dei sensori presenti nell'impianto. Da qui si può escludere o reincludere i sensori.                                                                         |
| • | Uscite               | Premendo questo pulsante si accede all'elenco delle uscite elettriche attivabili da remoto<br>Questo menu è visibile solo se sono presenti delle uscite attivabile nel sistema.                                                 |
| • | Diagnostica Centrale | Premendo questo pulsante si accede alla pagina dedicata allo "stato" della centrale, ovve ro nel caso in cui ci fossero delle anomalie, è possibile visualizzarle qui.                                                          |
| • | Setup                | Premendo questo pulsante si accede alla configurazione del sistema, dove è possibile de finire cosa vedere e a chi notificare gli allarmi, cambiare le credenziali di accesso, impo stare le modalità di inserimento, ecc. ecc. |
| • | Logout               | Premendo questo pulsante si termina il collegamento e ci si disconette.                                                                                                    |

Vediamo ora in dettaglio i vari pulsanti della pagina HOME.

## STORICO

|   | Home Utente: 55500002a                                                                            | Storico                          | X Logout           | Premendo Storico si apre una pagina come quella a fianco in cui è possibile selezionare il periodo che si vuole visualizzare. Una volta selezionate premere aggiorne pagine per confermere                                     |
|---|---------------------------------------------------------------------------------------------------|----------------------------------|--------------------|----------------------------------------------------------------------------------------------------|
|   | Impianto: 55500002<br>Seleziona il periodo (52 aggior                                             | na la pagina)                    |                    | selezionalo premere aggiorna pagnia per contermare.                                                                                                    |
|   | oggi 2g 3g 7g                                                                                     | 30g 60g 90g<br>Aggiorna pagina   |                    | Ogni pagina mostra 50 eventi.<br>E' possibile che nel periodo selezionato ci siano piu di 50 eventi da                                                                                                    |
| ( | Eventi di oggi. Pag. 01 - Da 1 a<br>Seleziona pagina 💟 Conterma                                   | 50 (tot 92)                      |                    | <ul> <li>visualizzare, in questo caso bisogna scegliere la pagina e poi preme-<br/>re conferma.</li> </ul>                                                                                                    |
|   | Q Cerca                                                                                           |                                  |                    | Selezionato il periodo e la pagina, il sistema mostra gli eventi ri-<br>chiesti come nell'esempio.                                                                                                    |
| ( | 28/02/2017 10:21<br>OFF AREA<br>Dainserimento Area: 12                                            | 1:29                             | Ø                  | taglio dell'evento selezionato.                                                                                                    |
|   | 28/02/2017 10:21<br>FURTO                                                                         | 1:25<br>5. 610                   | 0                  | Dettagli 🗶 Logost                                                                                                    |
| ( | 28/02/2017 10:21                                                                                  | 1:25                             | 0                  | Data & on: 28/J2/2017 10:21:29<br>Centrals 1 - SL<br>Descruzione: Distinctionent Area 12:4-878<br>Evento: CPF AREA<br>Tipologia: CNVCFF SETTORI                                                                                |
|   | Alarme Interruttore 1 (                                                                           | J <sup>2</sup> _001)             |                    | Aggiorna pagina<br>S Torna alla ista                                                                                                    |
|   | 28/02/2017 10:21<br>OFF AREA<br>Dainsermento Area:                                                | 1:25                             | 0                  | cw60 mp (2.8.9)                                                                                                    |
|   | 28/02/2017 10:21<br>ON AREA<br>Insertmento Area: 1234                                             | 1:25                             | 0.                 |                                                                                                    |
| 1 | Nel dettaglio di                                                                                  | i allarme, che sia furto o saboi | aggio è possibile  | Dettagli Regout                                                                                                    |
|   | inviare al sister                                                                                 | na una richiesta di esclusione   | per quel sensore   | Data e ora: 28/02/2017 10:21:25<br>Centrale: 1 - SL<br>Sensore: 27: 001                                                                                                    |
|   | Premere su Ric                                                                                    | hiesta di esclusione e premere   | Invia richiesta    | Descrizione: Allame interrutore 1<br>Evento: FURTO<br>Tipologia: ALLARMI FURTO<br>Area: laboratono                                                                                                    |
|   | Il sistema rispo                                                                                  | nde con una pagina in cui con    | ferma l'esclusione | Note: questo sensore risulta insento Aggiorna pagina                                                                                                    |
|   |                                                                                                   |                                  |                    | 🔊 Torne alla lista                                                                                                    |
|   | Base           Data e ora: 28/02/2017 10:21           Centrale: 1 - 51,           Sensore: 2F_001 | Detfagili<br>25                  | × Logood           | Richiesta di esclusione                                                                                                    |
|   | Evento: FURTO<br>Tipologia: ALLARMI FURTO<br>Area: laboratorio                                    | one 1                            |                    | Invia richiesta                                                                                                    |
|   | Note: questo sensore risulta in                                                                   | nserilo<br>Aggiorna pagina       |                    | Per escludere il sensore ZF_001 sposta il selettore in modo che compara la scritta Si quindi premi il pulsante Invia richiesta.<br>Attenzione: Un sensore escluso non genera allarmi fino a quando non viene di nuovo insento. |
|   | 0                                                                                                 | Torna alla lista                 |                    | cw00-mp (2.0.9)                                                                                                    |
|   |                                                                                                   | cw00-mp (2.0.9)                  |                    |                                                                                                    |
|   |                                                                                                   |                                  |                    |                                                                                                    |
|   |                                                                                                   |                                  |                    |                                                                                                    |

| Home                                    | Aree                                                               | 🗶 Logout |                                                                                                    |
|-----------------------------------------|--------------------------------------------------------------------|----------|----------------------------------------------------------------------------------------------------|
| Utente: 55500002a<br>Impianto: 55500500 |                                                                    |          |                                                                                                    |
|                                         | Aggiorna pagina e vedi sensori aperti                              |          | Da questa pagina, è possibile inserire e disinserire le aree del sistema.                                                                                |
| Seleziona le aree che vuoi comm         | nutare quindi premi il pulsante Invia richiesta.                   |          | Lo stato dell'area è evidenziato dal diverso colore d                                                                                                    |
|                                         | Invia richiesta                                                    |          |                                                                                                    |
| Elenco aree (on=inserite in giallo      | ):                                                                 |          |                                                                                                    |
| Contatti                                |                                                                    |          | Sfondo bianco = area disinserita                                                                                                    |
| (T) Sensori                             |                                                                    |          | Sfondo giallo = area inserita.                                                                                                    |
| Seleziona le aree che vuoi <b>comm</b>  | utare quindi premi il pulsante Invia richiesta.                    |          |                                                                                                    |
|                                         | Invia richiesta                                                    |          |                                                                                                    |
|                                         | cw-si (2.0.9)                                                      |          |                                                                                                    |
| Home                                    | Aree                                                               | Logout   | Per accendere o spegnere un area bisogna cliccare l'<br>desiderata in modo da selezionarla quindi premere I                                              |
| ente: 55500002a<br>pianto: 55500500     |                                                                    |          | richiesta.                                                                                                    |
| A                                       | ggiorna pagina e vedi sensori aperu                                |          |                                                                                                    |
| leziona le aree che vuoi <b>comm</b> i  | utare quindi premi il puisante invarrichiesta.                     |          |                                                                                                    |
|                                         | invita chiesta                                                     | /        |                                                                                                    |
| Contatti<br>(T) Sensori                 |                                                                    |          |                                                                                                    |
| eleziona le aree che vuoi <b>comm</b>   | utare quindi premi il pulsante Invia richiesta.                    |          |                                                                                                    |
|                                         | Invia richiesta                                                    |          |                                                                                                    |
|                                         | cw-sl (2.0.9)                                                      |          |                                                                                                    |
| Home                                    | Aree                                                               | 🗶 Logout | L'accensione di una area è subordinata allo stato dei                                                                                                    |
| Jtente: 55500002a<br>mpianto: 55500500  |                                                                    |          | sensori che ne fanno parte.<br>Se ci sono sensori aperti l'area non si accende, eccet<br>che per particolori programmazioni chiamate                     |
|                                         | Aggiorna pagina e vedi sensori aperti                              |          | "autoesclusioni". Con le zone programmate in Auto                                                                                                    |
| Seleziona le aree che vuoi <b>comn</b>  | nutare gundi premi il pulsente invia richiesta.<br>Invia richiesta |          | sclusione e possibile inserire l'impianto anche se pro<br>senti zone aperte. Fare riferimento all'installatore pe<br>conoscere la Vostra programmazione. |
| Elence aree (on=inserite in giallo      | o)                                                                 |          | Dan in dividuana i canachi a sti bissono alla                                                                                                    |
| Contatti (attenzione: sens              | sori aperti)                                                       |          | Aggiorna pagina e vedi i sensori aperti                                                                                                    |
| (T) Sensori                             |                                                                    |          | Segue a pag. 6                                                                                                    |
| Seleziona le aree che vuoi <b>comn</b>  | nutare quindi premi il pulsante Invia richiesta.                   |          |                                                                                                    |
|                                         | Invia richiesta                                                    |          |                                                                                                    |
|                                         | ew el (2.0.9)                                                      |          |                                                                                                    |

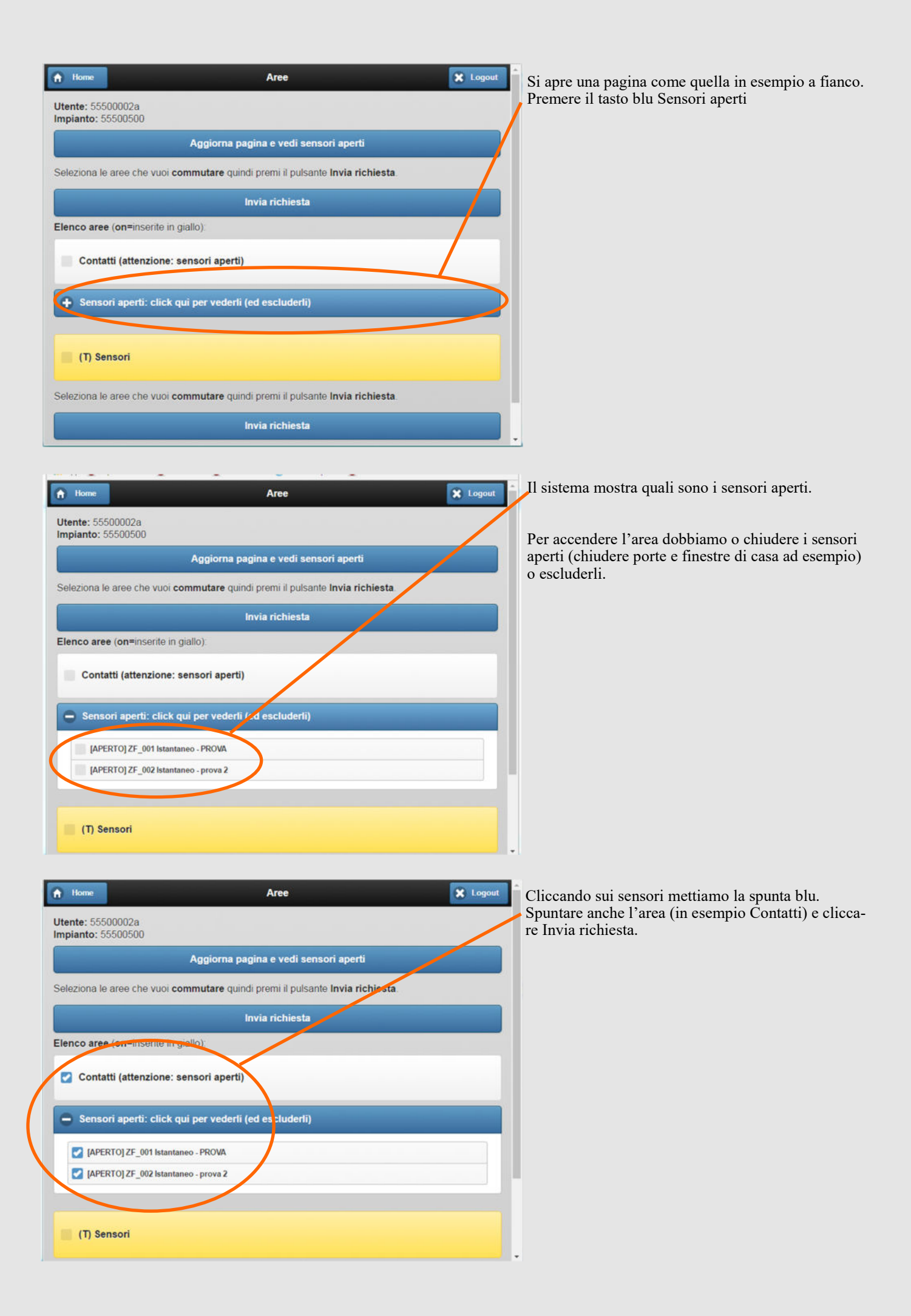

| 🔒 Home                             | Aree                                                                                      | 🗶 Logout | Il risultato è l'inserimento con zone escluse segnal                                                      | ato in      |
|------------------------------------|-------------------------------------------------------------------------------------------|----------|----------------------------------------------------------------------------------------------------|-------------|
| Utente: 5550000<br>Impianto: 55500 | 2a<br>500                                                                                 | /        | rosso.                                                                                                    |             |
|                                    | Aggiorna pagina e vedi sensori aperti                                                     |          | Ogni operazione di accensione e spegnimento vien<br>ta e visualizzata nello storico con le icone dedicate | e registra- |
| Seleziona le aree                  | eche vuoi commutare quindi premi il pulsante Invia richiesta.                             |          |                                                                                                    |             |
| Elence aree (on-                   | Invia richiesta<br>=inserite in giallo - ins. con server autoesclusi=etichette in rosso): |          | Off AREA<br>Disingerimento Area: 1                                                                        | 0           |
| (T) Contatt                        | i (attenzione: sensori autoesclusi)                                                       |          | 01/03/2017 15:31:54<br>RICHIESTA ON/OFF AREE<br>Richieste: 1(OFF)                                         | Ø           |
| (T) Sensori                        | i                                                                                         |          | 01/03/2017 15:31:57<br>On AREA<br>Interference Jack                                                       | 0           |
| Seleziona le aree                  | che vuoi commutare quindi premi il pulsante Invia richiesta.                              |          |                                                                                                    |             |
|                                    |                                                                                           |          |                                                                                                    |             |
|                                    | cw-sl (2.0.9)                                                                             |          | 1                                                                                                    |             |

### SENSORI

| A Home                                   | Sensori                                    | 🗶 Logout |
|------------------------------------------|--------------------------------------------|----------|
| Utente: 55500002a<br>Impianto: 55500500  |                                            |          |
|                                          | Aggiorna pagina                            |          |
| <sup>p</sup> er vedere la lista dei sens | ori scegli prima l' area che ti interessa. |          |
| 🕂 Scegli l' area                         |                                            |          |
|                                          | cw-sl (2.0.9)                              |          |
|                                          |                                            |          |
|                                          |                                            |          |
|                                          |                                            |          |
|                                          |                                            |          |
|                                          |                                            |          |
|                                          |                                            |          |
|                                          |                                            |          |
| Harris                                   | Sansari                                    |          |

Dalla pagina Home cliccare su "Sensori". Si presenta la pagina qui a fianco. Possiamo ora effettuare esclusioni/inclusioni dei sensori presenti. E' necessario prima scegliere l'area nella quale è presente il sensore da escludere

sensore da escludere. Cliccare su "Scegli l'area"

Si apre una pagina in cui viene chiesto di scegliere quale area visualizzare o, come nell'esempio, si può visualizzare l'elenco di tutti i sensori presenti nell'impianto.

| Home                                    | Sensori                                     | 🔀 Logout |
|-----------------------------------------|---------------------------------------------|----------|
| Utente: 55500002a<br>Impianto: 55500500 |                                             |          |
|                                         | Aggiorna pagina                             |          |
| Per vedere la lista dei sen             | sori scegli prima l' area che ti interessa. |          |
| 🖨 Scegli l' area                        | /                                           |          |
| Q Cerca                                 |                                             |          |
| Tutti (elenco completo                  |                                             | 0        |
| Tutti (solo sensori esc                 | lusi)                                       | 0        |
| Contatti                                |                                             | 0        |
| Sensori                                 |                                             | 0        |
|                                         | cw-sl (2.0.9)                               |          |

|                                                                                                    | Sensori                                             | X Lagest |
|----------------------------------------------------------------------------------------------------|-----------------------------------------------------|----------|
| ente: 5550002a<br>pianto: 55500500                                                                                                    |                                                     |          |
|                                                                                                    | Aggioma pagina                                      |          |
| r controllare lo stato aggiornato de                                                                                                    | ei settori occorre premere il pulsante sottostante. |          |
|                                                                                                    | Aggiorna stato sensori                              |          |
| Cambia area                                                                                                    |                                                     |          |
| eziona i sensori che vuoi commut                                                                                                    | tare quindi premi il pulsante Invicionate           |          |
|                                                                                                    | Invia richiesta                                     |          |
| ea: TUTTI                                                                                                    |                                                     |          |
| o sensori escludito - (on=in                                                                                                    | CALLER ALCONOMICS                                   |          |
| 25 oot laterteese                                                                                                    | stusi in gisilo)                                    |          |
| ZF_001 Istantaneo<br>PROVA - (P1) Contatti                                                                                                    | ana ng good)                                        |          |
| ZF_001 Istantaneo<br>PROVA - (P1) Contatti<br>Stato: PRONTO.                                                                                                    | and the party (                                     |          |
| ZF_001 Istantaneo<br>PROVA - (P1) Contatti<br>Stato: PRONTO.                                                                                                    | una n' gano)                                        |          |
| ZF_001 Istantaneo<br>PROVA - (P1) Contatti<br>Stato: PRONTO,<br>De 002 Istantaneo<br>prova 2 - (P2) Contatti<br>Stato: PRONTO,                                                                                                    |                                                     |          |
| 2F_001 Istantaneo<br>PROMA - (P1) Contatti<br>Stato: PRONTO.<br><u>002 Istantaneo</u><br>prova 2 - (P2) Contatti<br>Stato: PRONTO.                                                                                                    |                                                     |          |
| ZF_001 Istantaneo<br>PROVA - (P1) Contatti<br>Stato: PRONTO.<br>PO21 Istantage<br>Stato: PRONTO.<br>Stato: PRONTO.<br>ZF_003 Istantageo                                                                                                    |                                                     |          |
| 2F.001 Istantaneo<br>PROVA UPI Contatti<br>Stato: PRONTO.<br>2. UPI Contatti<br>Stato: PRONTO.<br>2. UPI Contatti<br>Stato: PRONTO.<br>2. E.2. On Istantaneo<br>prova 3 Contatti<br>Stato: PRONTO.                                                                                                    |                                                     |          |
| o sensori escluidăte con-in<br>ZF_001 Istantaneo<br>PROVA. (°1) Contată<br>Stato: PRONTO,<br>Diva 2: IZT. Contată<br>Stato: PRONTO,<br>ZF_003 Istantaneo<br>Prova 3: (°2) Contată<br>Stato: PRONTO,                                                                                                    |                                                     |          |
| ZF_001 Istantaneo<br>PROVA. (PI) Contatti<br>Stato; PROVTO.<br>                                                                                                    |                                                     |          |
| o šensori escludžku con-je<br>ZF_001 Istantaneo<br>PROVA. (P1) Contatti<br>Stato: PRONTO.<br>Diva Z: (P2) Contatti<br>Stato: PRONTO.<br>ZF_003 Istantaneo<br>prova 3: CATATI<br>Stato: PRONTO.<br>ZF_004 Istantaneo<br>prova 4: Contatti                                                                                                    |                                                     |          |
| o sensori escluidăte con-in<br>ZF_001 Istantaneo<br>PROVA. (PI) Contată<br>Stato: PRONTO,<br><u>DE Istantaneo</u><br>Prova 3. (PZ) Contată<br>Stato: PRONTO,<br>ZF_003 Istantaneo<br>prova 4. Contată<br>Stato: PRONTO,<br>ZF_004 Istantaneo<br>prova 4. Contată                                                                                              |                                                     |          |
| ZF_001 Istantaneo<br>PROVA. (PT) Contatti<br>Stato: PROVTO.<br>2010 Istantaneo<br>PROVA. (PT) Contatti<br>Stato: PROVTO.<br>27_003 Istantaneo<br>prova 3: - Contatti<br>Stato: PRONTO.<br>27_003 Istantaneo<br>prova 4: - Contatti<br>Stato: PRONTO.<br>27_005 Istantaneo<br>Prova 4: - Contatti<br>Stato: PRONTO.<br>27_005 Istantaneo<br>PROVTO.            |                                                     |          |
| 2F_001 Istantaneo<br>PROVA. (P1) Contatti<br>Stato: PROVTO.<br>PDV2 2: F12 Contatti<br>Stato: PRONTO.<br>27E_003 Istantaneo<br>prova 3: CF2 Contatti<br>Stato: PRONTO.<br>2F_003 Istantaneo<br>prova 4: Contatti<br>Stato: PRONTO.<br>2F_004 Istantaneo<br>prova 4: Contatti<br>Stato: PRONTO.<br>2F_005 Istantaneo<br>2Ona Filo 5: Contatti                  |                                                     |          |
| ZF_001 Istantaneo<br>PROVA. (PI) Contatti<br>Stato: PROVITO.<br>                                                                                                    |                                                     |          |
| 2F_001 Istantaneo<br>PRIOVA. (-17) Contatti<br>Stato: PROVTO.<br>PRIOVA. (-17) Contatti<br>Stato: PROVTO.<br>2F_003 Istantaneo<br>prova 3 Contatti<br>Stato: PRONTO.<br>2F_004 Istantaneo<br>prova 4 Contatti<br>Stato: PRONTO.<br>2F_005 Istantaneo<br>Zona Filo 5 Contatti<br>Stato: PRONTO.<br>2F_005 Istantaneo<br>Zona Filo 5 Contatti<br>Stato: PRONTO. |                                                     |          |

Si apre una pagina con l'elenco dei sensori dell'area selezionata. Lo sfondo giallo indica che il sensore è incluso.

Per escludere cliccare il sensore e compare la spunta in blu.

Poi premere invia richiesta.

| Sensori                                                                                  | x topout II r | risultato viene mostrato nella pag                                     | ina che si apre con il   |
|------------------------------------------------------------------------------------------|---------------|------------------------------------------------------------------------|--------------------------|
| Implanto: 5550002a                                                                       | ser           | nsore che avete scelto ora in stone                                    | do bianco che significa  |
| Aggiorna pagin                                                                           | esc           | cluso.                                                                 |                          |
| Per controllare lo stato aggiornato dei settori occorre premere il pulsante sottostante. |               | mi oerazione di esclusione ed inc                                      | lusione viene registrata |
| Aggioma stato ser                                                                        |               | sualizzata nello storico con le ico                                    | ne dedicate              |
| + Cambia area                                                                            | VIS           |                                                                        | ne dedicate.             |
| Seleziona i sensori che vuoi commutare quindi premi il pulsante Invia richiesta.         |               |                                                                        |                          |
| Inc. nchiesta<br>Area: TUTTI<br>Elenco-moor escludiom, segrinclosi in gialo)             |               | INCLUSIONE ZUNA<br>Reinclusione prove 2 (2F_002)                       | ~                        |
| ZF_001 Istantaneo<br>PROVA - (P1) Contatti<br>Stato: PRONTO.                             | 4             | 01/03/2017 15:33:02<br>INCLUSIONE ZONA<br>Reinclusione PROVA (ZF_001)  | 0                        |
| ZF_0002 - (P2) Contatti<br>prova 2 - (P2) Contatti<br>Stato: PRONTO.                     |               | 01/03/2017 15:32:31<br>ESCLUSIONE ZONA<br>Esclusione prova 3 (27, 002) | 0                        |
| ZF_003 listantaneo<br>prova 3 - Contatti<br>Stato: PRONTO.                               | (             | 01/03/2017 15:32:30                                                    | 0                        |
| ZF_004 Istantaneo<br>prova 4 - Contatti<br>Stato: PRONTO.                                |               |                                                                        |                          |
| ZF_005 Istantaneo<br>Zona Filo 5 - Contatti<br>Stato: PRONTO.                            |               |                                                                        |                          |
| ZF_006 Istantaneo                                                                        |               |                                                                        |                          |

## USCITE

| A Home                                                                                              | Uscite                                                                        | X Logout                | Dalla pagina Home cliccare su "uscite".                                                                                                    |
|----------------------------------------------------------------------------------------------------|-------------------------------------------------------------------------------|-------------------------|----------------------------------------------------------------------------------------------------|
| Utente: emanuele1<br>Impianto: 55500500<br>NB Le uscite possono variare<br>premendo Aggiorna pagina | in continuazione. Prima di inviare una richiesta controlla<br>Aggiorna pagina | in che stato si trovano | Nella figura a fianco è presente una uscita.<br>Per attivarla bisogna selezionare la riga e<br>cliccare su "invia richiesta".<br>L'attivazione dell'uscita è evidenziata con<br>il cambio di colore della riga interessata. |
| Seleziona le uscite che vuoi c                                                                      | ommutare quindi premi il pulsante Invia richiesta.                            |                         | Sfondo bianco: uscita off<br>Sfondo giallo: uscita on                                                                                                    |
| Elenco uscite: on in giallo, o<br>UU_001 (Link)<br>Uscita 1                                         | ff in blanco (indeterminato in grigio)                                        |                         | 6                                                                                                    |
| Seleziona le uscite che vuoi c                                                                      | ommutare quindi premi il pulsante Invia richiesta.<br>Invia richiesta         |                         |                                                                                                    |
|                                                                                                    | cw-si (2.0.9)                                                                 |                         |                                                                                                    |
|                                                                                                    |                                                                               |                         |                                                                                                    |

| 😭 Home                                         | Diagnostica centrale             | 🗶 Logout |
|------------------------------------------------|----------------------------------|----------|
|                                                |                                  |          |
|                                                | Aggiorna pagina                  |          |
| Ultimo aggiornamento                           | disponibile: 01-03-2017 17:51:19 |          |
| Stato Generale I                               |                                  |          |
| Anomalia nel Sistema<br>Esclusione nel Sistema |                                  |          |
| Stato Generale III                             |                                  |          |
| Campo GSM KO                                   |                                  |          |
| Aree con Zone Esclus                           | e                                |          |
| Area 1                                         |                                  |          |
|                                                |                                  |          |
|                                                | cw-sl (2.0.9)                    |          |
|                                                |                                  |          |
|                                                |                                  |          |
|                                                |                                  |          |
|                                                |                                  |          |

Nella pagina Diagnostica il sistema ci mostra, qualora ci fossero, tutti i messaggi di guasto o anomalie presenti nel sistema di allarme.

Nell'esempio si puo notare che il sistema ci ricorda che ci sono delle zone escluse e che il combinatore GSM non ha cam-

po. La diagnostica è molto utile per conoscere con molta facilità e velocità lo stato del nostro sistema di allarme. Se ad esempio dovesse mancare corrente e veniamo avvisati da sms o mail della mancanza rete, tramite la diagnostica possiamo verificare se il problema persiste o si è risolto.

## SETUP

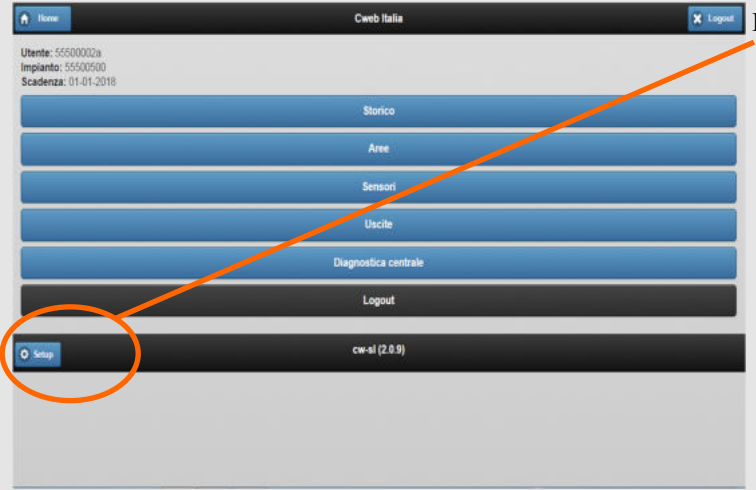

| f Home | Setup                          | 🗶 Logout |
|--------|--------------------------------|----------|
|        | Account personale              |          |
|        | Profilo implanto               |          |
|        | Modalita' inserimento aree     |          |
|        | Diritti utenze                 |          |
|        | Destinatari e-mail e sms       |          |
| -      | Test connessione alla centrale |          |
|        | Carica configurazione centrale |          |
|        |                                |          |
|        | cw-si (2.0.9)                  |          |

<sup>x loper</sup> Dalla pagina HOME cliccare su Setup

Nella pagina Setup è possibile configurare il sistema Cweb, personalizzando alcune funzioni a piacimento. Troviamo diversi pulsanti che ora riassumiamo e poi nelle varie sezioni piu avanti spieghiamo nel dettaglio:

- Account personale
- Profilo impianto
- Modalità inserimento aree
- Diritti utenze
- Destinatari email e sms
- Test connessione alla centrale
- Carica configurazione centrale

premendo questo pulsante si accede alla pagina in cui si modificano le proprie credenziali di accesso

- premendo questo pulsante si accede alla pagina in cui si può modificare la mail di amministrazione per il recupero credenziali dimenticate e il nome impianto che verrà visualizzato nelle mail di notifica
- premendo questo pulsante si accede alla pagina in cui si può decidere se accen dere l'impianto con sensori aperti e con o senza tempi di ritardo
  - premendo questo pulsante si accede alla pagina in cui si programmano fino ad altre quattro utenze e cosa queste utenze possono o meno fare.
  - premendo questo pulsante si accede alla pagina in cui si programmano gli indi rizzi mail e sms, a cui vengono notificate le segnalazioni del sistema di allar me.
  - premendo questo pulsante si accede alla pagina in cui si effettua un test di con nessione alla centrale
  - premendo questo pulsante si chiede alla centrale di allarme di caricare sul cloud la sua programmazione

#### ACCOUNT PERSONALE

| A Home                | Account       | 🗶 Logout |
|-----------------------|---------------|----------|
| Dati account:         |               |          |
| Nuovo nome utente:    | emanuele1     |          |
| Nuova password:       |               |          |
| Conferma<br>password: |               |          |
| Invia richiesta       |               |          |
| Fine                  |               |          |
|                       | cw-si (2.0.9) |          |
|                       |               |          |

Inserire negli appositi spazi le modifiche che si vuole apportare e premere Invia richiesta. E' possibile modificare anche solo uno dei due dati, o solo nome o solo password.

### PROFILO IMPIANTO

| A Home                                                    | Profilo impianto | X Logout |
|-----------------------------------------------------------|------------------|----------|
| Impianto: 55500500<br>Codice HW: SL100004A30B00008CA40000 |                  |          |
| Nominativo impianto:                                      |                  |          |
| E-mail di amministrazione:                                |                  |          |
| emanuele@sicomsistemi.it                                  |                  |          |
| Conferma e-mail:                                          |                  |          |
| emanuele@sicomsistemi.it                                  |                  |          |
|                                                           | Invia richiesta  |          |
|                                                           | Fine             |          |
|                                                           | cw-si (2.0.9)    |          |
|                                                           |                  |          |
|                                                           |                  |          |
|                                                           |                  |          |

Inserire negli appositi spazi le modifiche che si vuole apportare e premere Invia richiesta.

Il nominativo impianto inserito verrà visualizzato nelle mail di notifica degli allarmi o guasti che il sistema invia agli utenti programmati.

Molto importante è la email di amministrazione poiché a questo indirizzo mail verranno inviate le credenziali di accesso dimenticate, tramite procedura di recupero credenziali.

### MODALITA' INSERIMENTO AREE

| 6 Posts                                        | Modo inserimento aree                                             | Questa sezio   |
|------------------------------------------------|-------------------------------------------------------------------|----------------|
| Utente: emanuelet<br>Implanto: 51500500        |                                                                   | Inserimento    |
|                                                | Aggtomis pagina                                                   | Inserimento    |
|                                                | Pre                                                               | Inserimento    |
| Stabilisci quali aree gestire in mod           | o immediato elo forzato quindi premi il pulsante Invia richiesta. | Turaniuranta   |
|                                                | kevia rictionila                                                  | Inserimento    |
| Selectora le aree da Inserire in modo immedia  | fo:                                                               | inserire senza |
| Contatti                                       |                                                                   | Questa progr   |
| Sensori                                        |                                                                   | un area proc   |
| Area 3                                         |                                                                   | tramita testia |
| Area 4                                         |                                                                   | tramite tastie |
| III Area 5                                     |                                                                   | inserisce l'ar |
| E Area 6                                       |                                                                   | Inserimento    |
| Area 7                                         |                                                                   | con la possit  |
| Area B                                         |                                                                   |                |
| Deleziona le aree da inserire in modo forzato: |                                                                   | Invia richies  |
| Contatti                                       |                                                                   | Questa progr   |
| Sensort                                        |                                                                   | area anche se  |
| Area 3                                         |                                                                   | Se programp    |
| E Area 4                                       |                                                                   | Se programm    |
| III Area 5                                     |                                                                   | stra, si ha la |
| Area 6                                         |                                                                   | Il sistema es  |
| Area 7                                         |                                                                   | tendo di inse  |
| Area 8                                         |                                                                   | come criace    |
|                                                | invia ristinella                                                  | Chiedene all?  |
|                                                |                                                                   | Chiedere all   |

Questa sezione è divisa in due parti : nserimento immediato nserimento forzato

Inserimento immediato: selezionare le aree che si vuole inserire senza ritardi di uscita e premere invia richiesta. Questa programmazione elimina il tempo di ritardo uscita di un area, programmato dall'installatore quando si inserisce tramite tastiera. La programmazione ha effetto solo se si inserisce l'area da sistema Cweb.

Inserimento forzato: selezionare le aree che si vuole inserire con la possibilità di lasciare dei sensori aperti e premere Invia richiesta.

Questa programmazione permette all'utente di inserire un area anche se ci sono sensori aperti al suo interno. Se programmata dall'installatore e abilitata in questa finestra, si ha la possibilità di inserire un area con sensori aperti. Il sistema esclude automaticamente i sensori aperti permettendo di inserire l'area, senza che si debba escludere a mano come spiegato in precedenza.

Chiedere all'installatore se e quali sensori sono stati programmati a questa funzione.

#### DIRITTI UTENZE

| A Home                                  | Utenze          | 🗶 Logost |
|-----------------------------------------|-----------------|----------|
| Utente: emanuele1<br>Impianto: 55500500 |                 |          |
|                                         | Aggiorna pagina |          |
| + Scegli un'utenza                      |                 |          |
|                                         | Fine            |          |
|                                         | cw-sl (2.0.9)   |          |
|                                         |                 |          |
|                                         |                 |          |
|                                         |                 |          |

Il sistema Cweb è in grado di gestire fino a cinque utenze distinte che operano sul sistema. La prima utenza è anche amministratore del sistema e può creare a abilitare le altre. Vediamo come creare e gestire una nuova utenza.

Cliccare Scegli un'utenza.

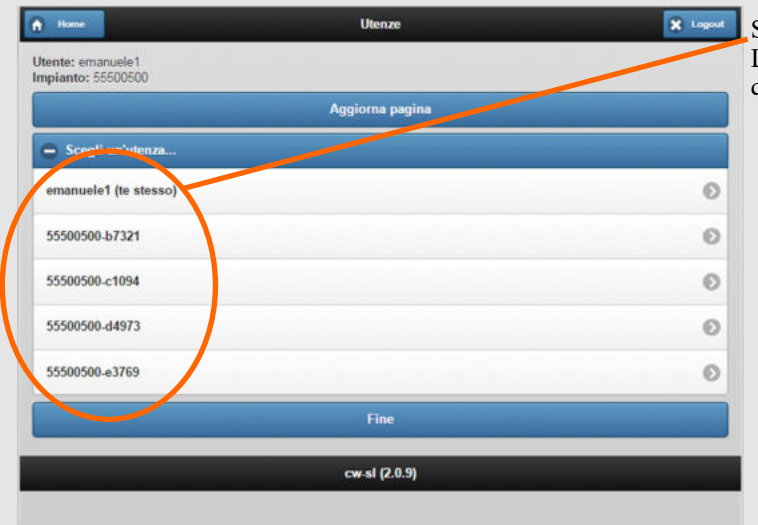

Scegliere quale utenza creare o modificare. La prima utenza dove tra parantesi è scritto te stesso è quella amministratore.

Mettere la spunta su Utenza abilitata.

Inserire un nome utente e una password per la nuova utenza

Scegliere cosa questa nuova utenza può fare mettendo le spunte sulle voci desiderate.

Cliccare invia richiesta per confermare le modifiche.

### DESTINATARI E-MAIL E SMS

| n Home                                   | Destinatari mail e/o sms | X Logout |
|------------------------------------------|--------------------------|----------|
| Utente: emanuele1<br>Impianto: 55500500  |                          |          |
|                                          | Aggiorna pagina          |          |
| 🕂 Scegli un destinatario                 |                          |          |
|                                          | Fine                     |          |
|                                          | cw-sl (2.0.9)            |          |
|                                          |                          |          |
|                                          |                          |          |
|                                          |                          |          |
|                                          |                          |          |
| A Horse                                  | Destinatari mail e/o sms | 🗙 Logout |
| Utente: emanuele1<br>Impianto: \$5500500 |                          |          |
|                                          | Aggioma pagina           |          |
| 🖨 Scegli un destinatario                 |                          |          |
| 1 (non definito)                         |                          | Ø        |
| 2 (non definito)                         |                          | Ø        |
| 3 (non definito)                         |                          | Ø        |
| 4 (non definito)                         |                          | Ð        |
| 5 (non definito)                         |                          | Θ        |
| 6 (non definito)                         |                          | Ø        |
| 7 (non definito)                         |                          | Ø        |
| 8 (non definito)                         |                          | Ø        |
| 9 (non definito)                         |                          | 0        |
| 10 (non definito)                        |                          | 0        |
|                                          | Fine                     |          |
|                                          |                          |          |

Dalla pagina setup cliccando su destinatari e-mail e sms si arriva alla pagina a fianco. In questa sezione si programmano gli indirizzi e-mail ai quali il sistema Cweb invia le notifiche. Cliccare scegli destinatario.

Cliccare sul destinatario da programmare.

| ۲   | Home Destinatari mail e/o sms 🔀 Logout                                 |                                                                                                    |
|-----|------------------------------------------------------------------------|----------------------------------------------------------------------------------------------------|
| Ute | ente: emanuele1                                                        |                                                                                                    |
|     | Aggioma pagina                                                         |                                                                                                    |
| ŀ   | Fine                                                                   |                                                                                                    |
|     | File                                                                   |                                                                                                    |
| 6   | Scegli un destinatario                                                 |                                                                                                    |
| Co  | nfigura il destinatario 1:                                             |                                                                                                    |
|     | Invia richiesta                                                        | Abilitare il destinatario mettendo la spunta                                                                        |
| ( 1 | Invio mail e/o sms abilitato                                           |                                                                                                    |
| Co  | gnome e nome:                                                          | Terrain i menui dedi                                                                                                |
|     |                                                                        | Inserire i propri dau                                                                                               |
| Ea  | nail:                                                                  |                                                                                                    |
| Ce  | II per sms in formato internazionale (es: +393205555555);              |                                                                                                    |
| Г   |                                                                        |                                                                                                    |
| Nu  | mero max. di sms per giorno:                                           | Spuntare se si vuole ricevere una mail o un sms o entramb                                                           |
| 1   | 0                                                                      | N.B. 11 servizio di invio mail è gratuito mentre quello di invio di sms è a pagamento. Divelgerzi agli uffici Sigar |
| (   | In na ta mail appena si verifica un evento                             | per l'attivazione.                                                                                                  |
|     | 2 Invia la mail riassuntiva giornaliera                                | 1                                                                                                    |
|     | Invia la mail riassuntiva anche se non vi sono eventi nelle 24h        | Questa spunta è molto importante e si sconsiglia calda-                                                             |
| 6   | nvia la mail se fallie e la verifica periodica di connessione impianto | viene spedito qualora il vostro impianto non riesce a co-                                                           |
| C   | luie un sms appena si verifica un evento                               | municare con il cloud.                                                                                              |
| Ti  | pologie di eventi da inviare:                                          | Soundara qui quali avanti si dagidara inviana a quasta utan                                                         |
|     | 2 Tutte                                                                | spuntare qui quali eventi si desidera inviare a questa uten-                                                        |
|     | ALLARMI 24H                                                            | Al termine cliccare Invia richiesta.                                                                                |
|     |                                                                        |                                                                                                    |
|     |                                                                        |                                                                                                    |
|     | ALLARMI MANOMISSIONE                                                   |                                                                                                    |
|     | ON/OFF SETTORI                                                         |                                                                                                    |
| 1   | INCLUDI/ESCLUDI SENSORI                                                | -                                                                                                    |
|     | TELESOCCORSO                                                           |                                                                                                    |
|     | PREALLARMI                                                             |                                                                                                    |
|     | ALLARMI GUASTO                                                         |                                                                                                    |
|     | CHIAMATE TEST                                                          |                                                                                                    |
|     | ALLARMI RAPINA                                                         |                                                                                                    |
|     | VITA PROGRAMMI                                                         |                                                                                                    |
|     | COMUNICAZIONI SERIALI                                                  |                                                                                                    |
|     | EVENTI DI SISTEMA                                                      |                                                                                                    |
|     | GRUPPO GSM PSTN                                                        |                                                                                                    |
|     | CONTROLLI VIA RADIO                                                    |                                                                                                    |
|     | ON/OFF USCITE                                                          |                                                                                                    |
|     | ALLARMI TECNOLOGICI-SCMA                                               |                                                                                                    |
|     | CONTROLLI VIA RADIO                                                    |                                                                                                    |
|     | ON/OFF USCITE                                                          |                                                                                                    |
|     | ALLARMI TECNOLOGICI-SCMA                                               |                                                                                                    |
|     | ALLAKNI KUNUA-SUMK                                                     |                                                                                                    |
|     | AZIONE WEB (solo per mail giornaliera)                                 |                                                                                                    |
|     | server res foro he use Roundag)                                        |                                                                                                    |
|     | Invia richiesta                                                        |                                                                                                    |
|     | Fine                                                                   |                                                                                                    |
|     | cwsl (2.0.9)                                                           |                                                                                                    |
|     | en or power                                                            |                                                                                                    |

#### TEST CONNESSIONE ALLA CENTRALE

| 9) |
|----|
|    |
|    |
|    |

Con il test di connessione si può verificare se il collegamento tra centrale d'allarme, internet e cloud è presente ed efficiente.

Una volta cliccato sul pulsante Test connessione alla centrale, se tutto regolare il sistema vi risponde in questo modo, altrimenti vi indicherà il messaggio di richiesta fallita.

| Etichetta codice hardware                                                                              |
|----------------------------------------------------------------------------------------------------|
| Recupero account                                                                                       |
| Codice HW della centrale (*):                                                                          |
| 1                                                                                                    |
| E-mail di amministrazione (**):                                                                        |
| <u>∠</u>                                                                                               |
| (*) Disponibile nella documentazione allegata alla centrale                                            |
| (**) Deve corrispondere a quella che hai inserito al primo accesso al cloud (in fase di registrazione) |
| Inserire i caratteri presenti nell'immagine:                                                           |
| 3                                                                                                    |
| UdZmc                                                                                                  |
| Cambia l'immagine                                                                                      |
| Invia richiesta                                                                                        |
| Torna al login                                                                                         |
| cw-si (2.0.9)                                                                                          |

Per il recupero delle credenziali bisogna inserire il codice HW della centrale (1) riportato nell'etichetta in alto e la mail di amministrazione (2). Inserire poi nello spazio dedicato i caratteri in figura (3) come in esempio per conferma e cliccare invia richiesta. Il sistema manderà tutte le credenziali all'indirizzo e-mail di amministrazione.